# FLEXPLANET hálózattervező- és adminisztrációs rendszer

Felhasználói leírás kivonat

Budapesti Műszaki Egyetem Híradástechnikai Tanszék 2010. október 11.

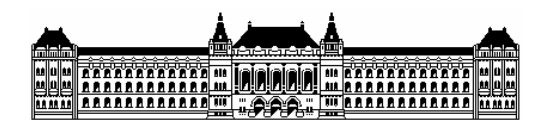

# **Tartalom**

| 1. | Beve                                    | ezetés                                                                                                    | . 3                                                                                |
|----|-----------------------------------------|----------------------------------------------------------------------------------------------------|------------------------------------------------------------------------------------|
| 2. | A FL<br>2.1<br>2.2<br>2.3               | EXPLANET rendszer elemei és telepítése<br>A rendszer elemei<br>A rendszer felépítése<br>Telepítés                                                                                                    | 4<br>4<br>5<br>5                                                                   |
| 3. | A há<br>3.1<br>3.2<br>3.3<br>3.4        | lózat-adminisztrációs keretprogram<br>A program fő funkciói<br>A keretprogram felülete<br>3.2.1 Hálózatok ablak<br>3.2.2 Üzenetek ablak<br>3.2.3 Adminisztrációs eszköztár<br>3.2.4 Funkciók eszköztár<br>3.2.5 Felület kezelő eszköztár<br>3.2.6 Menüsor<br>3.2.7 Státuszsáv<br>Új hálózatmodell felvétele<br>Listák készítése.<br>3.4.1 Összeköttetések (rendszerek) listázása<br>3.4.2 Részletes lista | . 6<br>. 6<br>. 7<br>. 7<br>. 8<br>. 8<br>. 8<br>. 8<br>. 9<br>. 9<br>. 11<br>. 12 |
| 4. | Térk<br>4.1<br>4.2<br>4.3<br>4.4<br>4.5 | épes megjelenítő<br>A megjelenítés alapkoncepciója<br>Funkciók<br>Megjelenítési rétegek változtatása<br>Szűkítés<br>Kiválasztás és adatlapok                                                                                                    | 14<br>14<br>15<br>17<br>18                                                         |

# 1. Bevezetés

Ebben a leírásban a FLEXPLANET hálózattervező rendszer kezelő felületeit, az ott elérhető funkciókat mutatjuk be. A rendszer felhasználója alatt tervező, elemző és modell-adminisztrátori szerepet betöltő használókat értünk.

Nem részletezzük a megoldások mögött álló szoftver-architektúrát, a programok belső felépítését, az egyes megoldások konkrét megvalósítását és a hálózat leíró modelljét sem, ezekről bővebben a programozói dokumentációban illetve a kapcsolódó tanulmányokban van szó.

Tervezzük egy hipertext formájú leírás elkészítését is, melyben valamennyi részdokumentum szerepel majd, kisebb részekre bontva és kibővítve kereszthivatkozásokkal.

# 2. A FLEXPLANET rendszer elemei és telepítése

## 2.1 A rendszer elemei

Az XPLANET hálózattervező rendszerbe az évek során sok különálló, csak egy-egy funkciót ellátó apró program került bele. Az összetettebb tervezési és elemzési feladatok ezekből az elemekből építkeztek, de helyes végrehajtásukhoz igen nagy tapasztalat kellett. A folyamatok és eljárások szervezésére alkalmas keretprogram elkészülése megkönnyítette ezt a munkát és egyes programokat megfelelően paraméterezve több funkciót is elérhettünk. Az összetettebb feladatoknál a hálózati modell sokszori kiírása és beolvasása viszont csökkentette a hatékonyságot.

A FLEXPLANET kifejlesztésének fő okai az újra átgondolt, rugalmasan bővíthető hálózatmodell támogatása és a továbbfejlesztést megkönnyítő szoftverfelépítés kidolgozása voltak. Az új rendszernél az új tervezői és adminisztrációs funkciók megvalósítása mellett elmondható, hogy a korábbinál áttekinthetőbb és egységesebb kezelői felülettel rendelkezik.

Jelenleg négy fő elem alkotja a rendszert:

- **FlexFrame**: Adminisztrációs keretet ad a FLEXPLANET hálózati modellek kezeléséhez.
- FlexPlanDraw: Térképes megjelenítő program a FLEXPLANET hálózati modellekhez.
- **FPCom**: Parancssoros vezérlésű konzolprogram a FLEXPLANET hálózati modellek tervezéséhez, elemzéséhez, listázásához, stb.
- **FlexPlanet**: A tervezési lépéseket és folyamatokat kezeli, vagyis innen indíthatók a megvalósított tervezési és elemzési módszereket.

Ezeken az elemeken kívül egyes belső funkciók önálló programként is rendelkezésre állnak. Ezek jelenleg:

• FlexPlanConv: Az INKA nyilvántartási adatbázis konvertálása FLEXPLANET modellre.

Egyes tervezőfolyamatok tesztváltozatai szintén külön programokban érhetők el, ezek azonban hamarosan bekerülnek az egységes felületet biztosító tervezőprogramba.

# 2.2 A rendszer felépítése

Valamennyi alkotóelem futtatható önálló alkalmazásként, de javasolt a funkciókat az adminisztrációs kereten keresztül elérni. Ennek megvan az az előnye, hogy egyrészt láthatjuk az aktuálisan elérhető funkciókat, másrészt ezek meghívásakor a szükséges és lehetséges beállítások listája is automatikusan megjelenik. Egy-egy funkció meghívása után az eredményt azonnal ellenőrizhetjük.

A parancssoros elérésnél ezzel szemben ismernünk kell az értelmezett parancsokat, beállításokat és ezek megadási rendszerét. Valamilyen funkció rendszeres, sokszori vagy sorozatos futtatásakor viszont ez a mód mindenképpen hatékonyabb lesz. Az összetett tervezési folyamatokat megvalósító parancssorozatok igény szerint be fognak kerülni az ablakosmenüs felületű tervezőprogramba is közvetlenül elérhető funkcióként.

# 2.3 Telepítés

A rendszer telepítéséhez egyelőre elegendő a futtatható (exe kiterjesztésű) állományok felmásolása egy alkalmas könyvtárba. Ez jelenleg a következő állományokat jelenti:

- FLEXFrame.exe
- FlexPlanDraw.exe és ennek önálló indításához FlexPlanServer.exe
- FPCom.exe
- FlexPlanet.exe

Akárcsak a korábbi tervezőrendszernél, célszerű az egyes szoftverelemeket egyetlen könyvtárban tartani. Fontos, hogy semmilyen megkötés nincsen a könyvtár helyére, vagyis az egyes hálózati modellekhez tartozó szöveges fájlokat tároló könyvtárakhoz képest is bárhol lehet. Természetesen a felhasználónak futtatási joggal kell rendelkeznie mind a könyvtárra, mind a benne lévő állományokra.

# 3. A hálózat-adminisztrációs keretprogram

# 3.1 A program fő funkciói

A FLEXFrame program elsődleges feladata a FLEXPLANET rendszerrel kezelt hálózatok modelljeinek adminisztrációja. Az elérhető funkciók nem feltétlenül a tervezőknek szólnak, inkább a hálózatok előkészítését, többszörözését, összehasonlítását, konverzióját, frissítését akár külső adatok alapján és új hálózatok előállítását teszik lehetővé. Jelenleg az alábbi szolgáltatásokat nyújtja:

- Konvertálja és egységesíti a különböző adatforrásból (INKA, ReKoD) származó hálózati adatokat. Ennek során frissíthetők a referenciahálózatok, melyek stabil, ténylegesen megvalósult távközlő hálózatok modelljei.
- Kézi beavatkozást biztosít az egyes hálózati elemek adatihoz. Ezzel egyszerűsödik a nem automatizálható javítások elvégzése.
- A hálózati modelleket előkészíti a tervezéshez. Ez a funkció általában a teljes hálózati modell egy részének kiválasztását jelenti, vagyis a figyelembe veendő elemek és összefüggések halmazának szűkítését.
- Elérhetővé teszi a rendszer további elemeit, a térképes megjelenítőt, a parancssoros listázót és a tervezési illetve elemzési funkciók (leendő) indítóprogramját.

Az adminisztratív keret integrálja a funkciókat, bár a legtöbb feladatnál ezeket célszerű közvetlenül indítani.

A FLEXFrame program a kilépéskor egy konfigurációs állományban rögzíti a legfontosabb aktuális információkat. A programot célszerű először "üresen" indítani és az elvégzett adminisztratív illetve tervezési feladatok eredményei közül a frisseket, illetve a fontosabbakat később is meghagyni az elérhető hálózati modellek között. Így a következő indításnál a munkánkat onnan folytathatjuk, ahol abbahagytuk.

# 3.2 A keretprogram felülete

A FLEXFrame.exe program sikeres indítása után az alábbi ablak jelenik meg a képernyőn. Az ablak egy menüsort, három eszköztárat, két ablakot és egy státuszsávot tartalmaz. Ezek funkcióit tekintik át az alábbi fejezetek.

Először csak a programablak felépítését és az elérhető funkciókat mutatjuk be, a tervezési illetve adminisztrációs gyakorlatban elvégzendő összetettebb lépéseket később részletezzük.

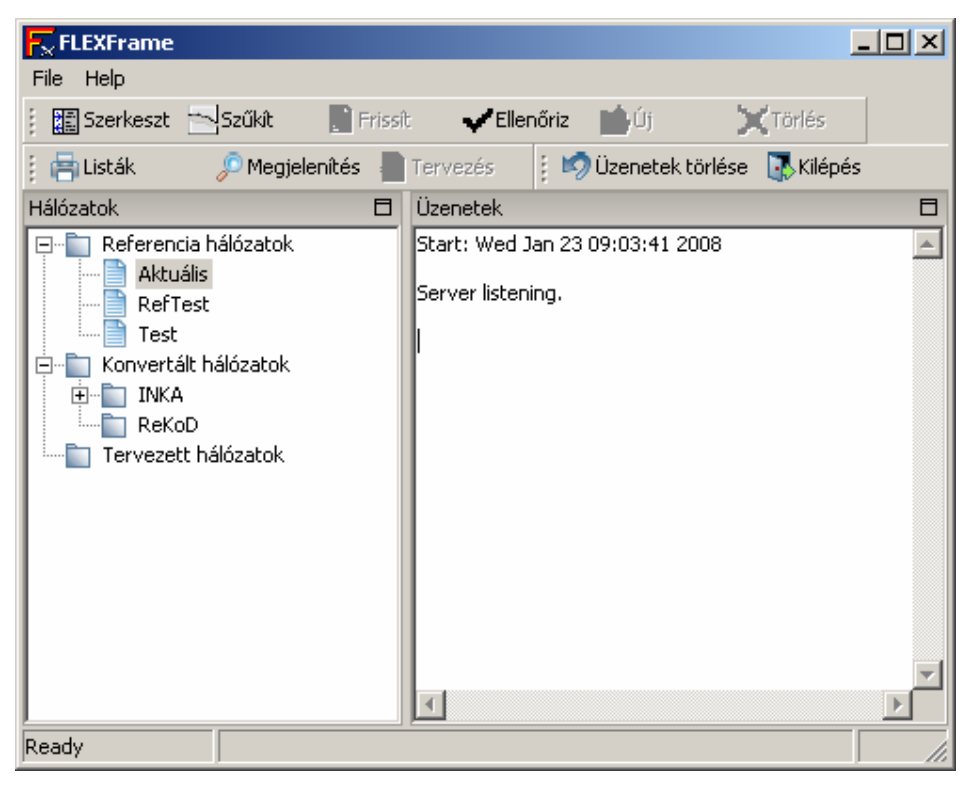

3.1

#### 3.2.1 Hálózatok ablak

Ebben az ablakban láthatjuk azokat a hálózatokat, melyeknek FLEXPLANET modellje elérhető az adminisztrációs rendszer számára. Fontos, hogy az itt felsorolt hálózatok nem feltétlenül léteznek, hanem csak hivatkozásokat jelentenek. A FLEXFrame program indításkor nem ellenőrzi, hogy a megelőző futtatáskor elérhető hálózatok hivatkozásai továbbra is helyesek-e.

A FLEXPLANET adminisztrációs szóhasználatának megfelelően az elérhető hálózatok lehetnek referencia, konvertált vagy tervezett hálózatok. A referencia hálózatok között kitüntetett szerepű az *Aktuális* nevű, mely jellemzően egy szolgáltató aktuális, teljes hálózati képének modelljét jelenti.

A hálózat adminisztrációja (frissítés, másolás, törlés), megjelenítése, listázása és a rájuk meghívható leendő tervezési illetve elemzési funkciók az ebben az ablakban kiválasztott modellre vonatkozik. Természetesen a hiányzó hálózati modellek esetén a funkciók hívása sikertelen lesz.

#### 3.2.2 Üzenetek ablak

Ebben az ablakban jelennek meg azok az üzenetek, melyeket a meghívott funkciók futtatása során kapunk. Ezeket az üzeneteket mindig érdemes nyomon követni, sokszor a görgetésre is szükség van, hogy valamennyit a megnézhessük.

#### 3.2.3 Adminisztrációs eszköztár

Ebben az eszköztárban az alábbi funkciók találhatók:

Szűkítés: az aktuális hálózat szűkítése adott feltételrendszer alapján,

**Frissítés**: az aktuális hálózat frissítése a kiválasztott konvertált vagy tervezett hálózat alapján,

Ellenőrzés: a kiválasztott hálózat ellenőrzése különböző szempontok szerint,

Új: új hálózat elérhetővé tétele konverzióval vagy könyvtár hivatkozásával,

**Törlés**: a kiválasztott hálózatot eltávolítása az elérhető hálózatok közül és akár a háttértárról is.

#### 3.2.4 Funkciók eszköztár

Ebben az eszköztárban az alábbi funkciók találhatók

Szerkesztés: az aktuális hálózat elemeinek egyenkénti módosítása,

**Listák**: a kiválasztott hálózati modell tartalmáról készíthetünk listákat az FPCom programban is elérhető funkciók segítségével,

**Megjelenítés**: a kiválasztott hálózat megjelenítése a FlexPlanDraw térképes felületén

**Tervezés**: a tervezési és analízis lépéseket és folyamatokat kezelő programot indítja el a kiválasztott hálózatra.

#### 3.2.5 Felület kezelő eszköztár

Ebben az eszköztárban az alábbi funkciók találhatók:

Üzenetek törlése: az üzenet ablak visszaállíthatatlan letörlése,

Kilépés: kilépés a programból.

#### 3.2.6 Menüsor

Jelenleg az alábbi menük és menüpontok érhetők el:

- Fájl menü
  - o Xplanet mentés: hálózat mentése XPLANET formátumban
  - Munkakönyvtár beállítás: a ki és beolvasások alapértelmezett könyvtárának kiválasztása
  - o Konzol: konzol felület indítása a kiválasztott hálózatra

- **Exit**: kilépés a programból
- Segítség menü:
  - **Névjegy**: a program névjegye.

#### 3.2.7 Státuszsáv

A programablak alsó sávja egy három mezőből álló státuszsáv. Az első mező a program állapotáról ad információt. A második mező az éppen kiválasztott hálózat elérési útját mutatja meg. A harmadik mező egyelőre üres, későbbi felhasználásra van fenntartva.

# 3.3 Új hálózatmodell felvétele

Az adminisztrációs keret több hálózatot is nyilván tart. Általában ezeknek nem mindegyikét olvassa be egyszerre a memóriába, legtöbbször csak egyet. Erre így válnak elérhetővé a megjelenítő, tervező, elemző és listázó funkciók.

A *Referencia hálózatok* és a *Tervezett hálózatok* nyilvántartási csoportokhoz bármilyen FLEXPLANET formátumban tárolt hálózatot hozzáadhatunk. Ehhez kétszer kell kattintani a csoport nevére és a felugró ablakban meg kell adni a következő adatokat:

Megnevezés: a FLEXFrame nyilvántartásában azonosító név,

Hálózat elérési útja: a FLEXPLANET szövegfájlokat tartalmazó könyvtár neve,

**Térkép fájl**: a megjelenítésnél van jelentősége, tipikusan Magyarország térképét használjuk.

Az első két adat megadása kötelező. A második két adatot a fájlrendszer böngészésével is beállíthatjuk a *Hálózat* illetve a *Térkép* gombra kattintva. A már felvett hálózatnak ezeket a nyilvántartási adatai közül a nevét és térkép fájlját később is változtathatjuk, ehhez a duplán kell kattintani a hálózat nevére. Ez alól kivétel az aktuális referenciahálózat, melynek adatait egyáltalán nem lehet módosítani.

# 3.4 Listák készítése

A FLEXPLANET rendszer a hálózat modellekhez kapcsolódóan többféle listát tud készíteni a hálózati elemek és kapcsolódásuk áttekinthető megjelenítésére. A listák többféle formátumban, akár összetett szűkítő feltételek figyelembevételével és változtatható részletességgel készülhetnek. A lehetséges paraméterekről bővebben a parancssoros felületet bemutató **Error! Reference source not found.** fejezetben lesz szó. Az adminisztrációs keretprogramból közvetlenül a gyakran használt, fontosabb listázási funkciókat érhetjük el, de ezek halmazának bővítése gyorsan megoldható. Egy hálózatot kiválasztva a *Funkciók* eszköztár *Listák* gombjával generálhatjuk a listákat.

| 🔁 FLEXFrame                     |                                                                                                    |
|---------------------------------|----------------------------------------------------------------------------------------------------|
| File Help                       |                                                                                                    |
| 🕴 🔝 Szerkeszt 🔤 Szűkít 📄 Frissí | t 🖌 Ellenőriz 💼 Új 🗙 Törlés                                                                                                    |
| 🕴 📑 Listák 🥠 Megjelenítés 📲     | Tervezés 🕴 🗐 Üzenetek törlése 🛛 🐺 Kilépés                                                                                                    |
| Hálózatok                       | Üzenetek<br>+READ: Reading E:\szandi\xplanet\FlexPlanet\Frame\` +READ: Reading E:\szandi\xplanet\FlexPlanet\Frame\` +READ: |
| E:\szandi\xplanet\Fle           | exPlanet\Frame\20071231                                                                                                    |

3.2

Az ekkor felnyíló ablakban, a menüsorból választhatók az egyes listázási funkciók. A program jelenlegi változatában csak az összeköttetések listázására van lehetőség.

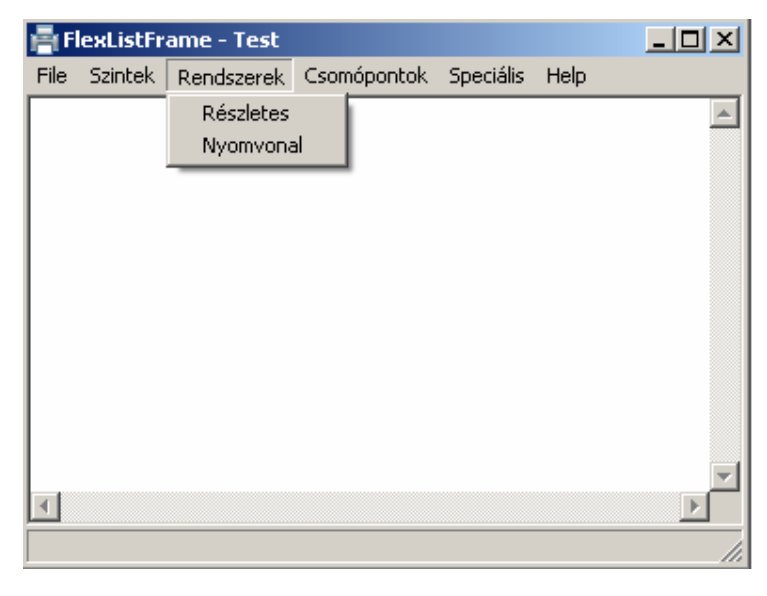

## 3.4.1 Összeköttetések (rendszerek) listázása

3.3

Minden listázás esetében először a listázandó rendszereket szűrjük ki. Ezt a feljövő dialógus ablak első részének megfelelő kitöltésével tehetjük meg. Megadhatjuk, hogy mely szintek, kategóriák összeköttetéseit listázzuk, illetve milyen formai feltételeknek kell megfelelnie a névnek, a kezdőpontnak és a végpontnak.

#### 3.4.2 Részletes lista

Az XLS módot választva MSOffice Excel táblázatkezelővel is megjeleníthető, tabulátorral elválasztott oszlopokat tartalmazó állományba kerülnek az eredmények. Itt a részletességet is kiválaszthatjuk, vagyis megadhatjuk, hogy melyik oszlopok kerüljenek bele a listába.

XML módban az eredmény egy például valamely web-böngészőben megjeleníthető, XML formátumú állományba kerül. Megnyitáskor nem látunk részletes információkat a listázott rendszerekről, de ezek fa-szerűen kifejthető, kinyithatók.

A *TXT* módban a szűrőfeltételeknek megfelelő rendszerek egyszerű felsorolását kapjuk egy szöveges fájl soraiban.

| Részletes rendszerlista 🔀                              |
|--------------------------------------------------------|
| Válassza ki a szintet a lista szükítéséhez:            |
| ATM LINK<br>E1<br>E2<br>E3                             |
| Válassza ki a kategóriát a lista szükítéséhez:         |
| ATM LINK<br>PDH PATH<br>OPTIKAI                        |
| Megnevezés (*?):                                       |
| Kezd/Vég. csomópont (*?):                              |
| Kezd/Vég. csomópont (*?):                              |
| XLS: Kiválaszt                                         |
| A lista tart.: 🔽 szint 🔽 kategória 🔽 poz. 🗌 berendezés |
| XML: Kiválaszt                                         |
| TXT: Kiválaszt                                         |
| OK <u>C</u> ancel                                      |

3.4

#### 3.4.3 Nyomvonal lista

Ez a lista a kiválasztott rendszerek nyomvonalát jeleníti meg. Egy hibátlanul leírt összeköttetés nyomvonala gráf típusú (optikai, mikró, rézkábel) rendszerek sorozatát jelenti.

Ha a listázandó hálózatelemek nyomvonalát nem tartalmazza az adott hálózatmodell, akkor lehetőség szerint a nyomvonalban hivatkozási adatot jelenítünk meg ténylegesen azonosított rendszerek helyett. Ilyen esetre vezet például egy az INKA adatbázisból konvertált hálózat, melynek REKOD hivatkozásai nincsenek feloldva, vagyis a REKOD-ban tárolt információkat nem konvertáltuk a FLEXPLANET modellbe.

A hiányos nyomvonal nem feltétlenül adathiányból következik. Egy rendszernek egy olyan szakasza, amely a hierarchiában nem fejthető vissza gráf típusú rendszerekig azt is jelentheti, hogy ott valójában egy épületen belüli átkötés történik, melyet egy fiktív elem modellez. Mivel a nyomvonalban az ilyen összeköttetések is megjelennek, a listázás a hibakeresést is elősegíti.

| Nyomvonal lista                                | × |
|------------------------------------------------|---|
| Válassza ki a szintet a lista szükítéséhez:    |   |
| ATM LINK<br>E1<br>E2<br>E3                     |   |
| Válassza ki a kategóriát a lista szükítéséhez: |   |
| ATM LINK<br>PDH PATH<br>OPTIKAI                |   |
| Megnevezés (*?):                               |   |
| Kezd/Vég. csomópont (*?):                      |   |
| Kezd/Vég. csomópont (*?):                      |   |
| XLS: Kiválaszt                                 |   |
| OK <u>C</u> ancel                              |   |

| ~ |   | _ |
|---|---|---|
| - |   | • |
| ັ | ٠ | ~ |
|   |   |   |

# 4. Térképes megjelenítő

# 4.1 A megjelenítés alapkoncepciója

A szoftver feladata, hogy jól kezelhető grafikus és alfanumerikus felületekkel (listákkal) lehetővé tegye a hálózatokban

- a nyilvántartott hálózat adatainak gyors lekérdezését,
- az adott hálózat szabad kapacitásainak egyszerű áttekintését és hasznosítását, továbbá
- hálózati üzemzavarok esetén az elhárításhoz szükséges információk gyors, nagy biztonságú kiválasztását.

Az összeköttetések ábrázolása a rétegelt hálózati hierarchia legalsó szintjének mentén történik. Ez legjobb esetben a modell fizikai hordozó szintjét jelenti, vagyis FlexPlanet terminológiával a GrafLink összeköttetések kirajzolása történik. Csak azok a linkek jelennek meg, amelyek kezdő és végpontja is rendelkezik koordináta értékkel. A csomópontokat értelemszerűen a gráf pontok végpontjai alkotják.

Ha egy összeköttetésnek a hierarchiája nincs teljesen leírva Megjegyezzük, hogy ez nem feltétlenül hiba, hiszen lehetnek olyan feladatok, melyekben csak felsőbb szintek érintettek és nincs jelentősége a fizikai elvezetésnek, ezért azok az adott hálózatmodellben nem szerepelnek. Ilyen egyszerűsített hálózati modellt a megfelelő leválogató funkciók segítségével, vagy kézi szerkesztéssel állíthatunk elő.

# 4.2 Funkciók

A megjelenítési funkciókat billentyűzet és egér használatával is kényelmesen el lehet érni. A programnak két állapota van:

- Navigálás
- Kiválasztás

Navigációs üzemmódban kicsinyíthetjük, nagyíthatjuk az ábrát, vagy a kinagyított képet a megfelelő helyre pozícionálhatjuk. A **szóköz** gombbal lehet az üzemmódok között kapcsolgatni. Navigációnál a cursor kéz, kiválasztásnál nyíl alakú.

| Egér             | Billentyű | Tevékenység                                               |  |
|------------------|-----------|-----------------------------------------------------------|--|
|                  | szóköz    | Navigáció és kiválasztási<br>üzemmódok közti kapcsolgatás |  |
| Scroll görgő fel | PgUp      | Nagyítás                                                  |  |

| Egér                                 | Billentyű   | Tevékenység              |
|--------------------------------------|-------------|--------------------------|
| Scroll görgő le                      | PgDn        | Kicsinyítés              |
| Fogás és jobbra<br>mozgás (dragging) | Balra nyíl  | Ábra mozgatása jobbra    |
| Fogás és balra<br>mozgás (dragging)  | Jobbra nyíl | Ábra mozgatása balra     |
| Fogás és fel mozgás<br>(dragging)    | Le nyíl     | Ábra mozgatása fel       |
| Fogás és le mozgás<br>(dragging)     | Fel nyíl    | Ábra mozgatása le        |
| Bal egérgomb                         |             | Alakzat kiválasztása     |
| Dupla bal egérgomb                   |             | Megjelenítés beállításai |

## 4.3 Megjelenítési rétegek változtatása

Navigációs üzemmódban, a dupla jobb egérgombbal aktivizálhatjuk a rétegek(*layer*) tulajdonságainak megadására használt dialógus ablakot (4.1. ábra).

Az első oszlop a szint neveket tartalmazza. A Color oszlopban a vonalak (összeköttetések) színét adhatjuk meg. A rá következő oszlopokban a réteghez tartozó kitöltést, tollat, és betűtípust változtathatjuk meg. A második és harmadik oszlopban a rétegen lévő objektumok láthatóságát és kiválaszthatóságát engedélyezhetjük. Az engedélyezés állítására csoportosan is van lehetőség, ehhez jelöljünk ki a Windows-ban szokásos módon (az egér jobbgombja, a navigációs, a Shift illetve Ctrl billentyűk segítségével) több réteget és a *View* illetve *Select* gombra kattintva ezek mindegyikének megváltozik az állapota.

A láthatóság helyes beállítása nagyon fontos. A fenti koncepció alapján csak azok az összeköttetések (illetve összeköttetés-darabok) fognak látszani, melyeknek legalsó szintje látható rétegként engedélyezett. Például, ha azokat az Ethernet linkeket akarjuk csak látni, amelyeknek nincs hierarchiája, akkor egyedül az ETHERNET-es szinteket válasszuk ki megjeleníthetőként.

| Layer property |                     |        |       |            |     |       |  |
|----------------|---------------------|--------|-------|------------|-----|-------|--|
| Add Layer      | Add Layer OK Cancel |        |       |            | _   |       |  |
| Name           | View                | Select | Color | Brush      | Pen | Font  |  |
| ÁTKÉRŐ SZIMM   | ✓                   | ✓      |       | $\bigcirc$ |     | Arial |  |
| ÁTKÉRŐ OPTIK#  | ✓                   | ✓      |       | $\bigcirc$ |     | Arial |  |
| ÁTKÉRŐ KOAX    | ✓                   | ✓      |       | $\bigcirc$ |     | Arial |  |
| TQV            | ✓                   | ✓      |       | $\bigcirc$ |     | Arial |  |
| SZIMMETRIKUS)  | ✓                   | ✓      |       | $\bigcirc$ |     | Arial |  |
| SZIMMETRIKUS)  | ✓                   | ✓      |       | <          |     | Arial |  |
| SZIMMETRIKUS)  | ✓                   | ✓      |       | <          |     | Arial |  |
| SZIMMETRIKUS)  | ✓                   | ✓      |       | <          |     | Arial |  |
| SZIMMETRIKUS   | ✓                   | ✓      |       | <          |     | Arial |  |
| QV             | ✓                   | ✓      |       |            |     | Arial |  |
| OPTIKAI        | ✓                   | ✓      |       | $\bigcirc$ |     | Arial |  |
| MIKRO          | ✓                   | ✓      |       |            |     | Arial |  |
| 0              | ✓                   | ✓      |       | $\frown$   |     | Arial |  |
| Centres        | ✓                   | ✓      |       |            |     | Arial |  |
| ThNev          |                     | ✓      |       |            |     | Arial |  |
| BpThNev        |                     | ✓      |       | $\frown$   |     | Arial |  |
|                |                     |        |       |            |     |       |  |
|                |                     |        |       |            |     |       |  |
|                |                     |        |       |            |     |       |  |

4.1

## 4.4 Szűkítés

A szűkítés feladata, a kiválasztás hatékonyságának növelés, a kiválasztható összeköttetések vagy csomópontok számának csökkentése. A szűkítés dialóg ablakot az 's' billentyű lenyomásával, vagy menüből hívhatjuk be.

A szűkítés az alábbi jellemzők alapján történhet:

- Összekötetés neve,
- Szint,
- tulajdonság név,
- tulajdonság érték.

| Layer property                                                                                                    |
|----------------------------------------------------------------------------------------------------|
| Összeköttetések szűkítésnek a megadása<br>A mezők tetszőleges reguláris kifejezéseket tartalmazhatnak. Az üresen maradt mezők mindenre illeszkednek. |
| Név minta:                                                                                                    |
|                                                                                                    |
| Szint minta:                                                                                                    |
| STM.*                                                                                                    |
| <u>T</u> ulajdonság név minta:                                                                                                    |
|                                                                                                    |
| <u>T</u> ulajdonság érték minta:                                                                                                    |
|                                                                                                    |
| OK Cancel                                                                                                    |

4.2

A FlexPlanet hálózatmodell kidolgozása során törekedtünk arra, hogy a modell maradéktalanul leírja a jelenleg ismert technológiákat, ugyanakkor elég rugalmas legyen, hogy a jövőben belépő új technológiák bevezetése ne okozzon jelentős fejlesztést. А technológiától függő, specifikus tulajdonságokat tetszőleges típusú információk tárolására alkalmas adatblokkban helyeztük el. Nem minden összeköttetés kezdő vagy végpontja szerepel a gráf élek pontjai között, az ilyen rendszert csak a neve alapján válogathatjuk le.

Speciális karakterek a reguláris kifejezések megadásánál.

- . Akármilyen karakter az illeszkedési mintában.
- \* 0-szor vagy többször ismétlődő atom a mintában.
- + Legalább 1-szer vagy többször ismétlődő atom a mintában.
- ? 0-szor vagy 1-szer előforduló atom a mintában.

## 4.5 Kiválasztás és adatlapok

A kiválasztott rendszereket a topológiai rajzon csomópont választással tovább szűkíthetjük. Ezeket a szűkítéseket az *Esc* billentyűvel lehet visszavonni.

Egy él kiválasztása után megjelennek az adott élen átmenő, a szűkítéskor megadott feltételeknek megfelelő rendszerek. Két pont között létezhet több párhuzamos összeköttetés is, ezért ezek egy lenyitható fa szerkezetben jelennek meg. A gyökérhez közelebb a gráféleket, alattuk a rajtuk átmenő rendszereket találhatjuk. A dialógusablak az éppen aktív összeköttetés hierarchiáját, beültetését, nyomvonalát és információit tartalmazza. A beültetéseket egyszerűbben a kinyitható fában is nyomon követhetjük.

A *Hier.* fülre nyomva az összeköttetés kliens rétege található. A hierarchia tartalmazhat csomópontok és összeköttetések sorozatából áll. A csomópontok nem csak telephelyek, hanem berendezés portok is lehetnek. Ilyenkor a típus oszlopban a berendezés kategóriája jelenik meg. A kifejtésben szereplő linkek valamelyikére kettőt kattintva választhatjuk ki azt és tehetjük a lenyíló fa szerkezet gyökerévé. Így gyakorlatilag a hierarchiát mindkét irányba be lehet járni, de egyelőre a visszalépés ebben az ablakban nem lehetséges.

A *Beültetés* fülre kattintva a kiválasztott rendszer pozícióján lévő összeköttetések jelennek meg.

A *Nyomvonal* fülre kattintva a rendszer nyomvonala jelenik meg. A nyomvonal ablak tartalmazza az összeköttetés megnevezését, szintjét, kezdő és végpontját.

Végül az *OK* gombra nyomva a kiválasztott rendszer nyomvonala jelenik meg, a *Lista* gombbal pedig a részletes listázását kérhetjük.

Megfelelő nagyítás esetén a csomópontok mellet a nevek is szerepelnek. Az ábra mozgatásával végigkövethetjük a kiválasztott rendszer nyomvonalát.